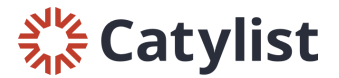

## **Editing a Listing as a Company Administrator**

Start by logging in to Catylist Research and then click "Manage Listings" on your dashboard (or, click "My Listings" at the top of the page):

| <b>% Catylist</b> Research | My Listings   | My Transactions | My Agents | Email | Help           |                        | Jane Doe | • |
|----------------------------|---------------|-----------------|-----------|-------|----------------|------------------------|----------|---|
| ×                          | CRE Ass       | ociates         |           |       |                |                        |          |   |
|                            | <b>10</b> Lis | stings          |           |       | Manage Listing | s View Listing Traffic |          |   |
|                            | <b>0</b> Tra  | nsactions       |           |       |                | Manage Transactions    |          |   |
|                            | 1 Age         | ents            |           |       |                | Manage Agents          |          |   |

Use the filters to find the listings you are looking for. For example, you can use the "Type" filter to view active listings, as well as listings that have expired, been withdrawn, or are on hold:

| Location 🗸 | Type (2) 🗸 Pr                                                                                                    | ce/Size 🗸 Mo                                                                                                    | re 🗸 Keyword                                                                 | d Q                                                                       | € Clear |
|------------|----------------------------------------------------------------------------------------------------|----------------------------------------------------------------------------------------------------|------------------------------------------------------------------------------|---------------------------------------------------------------------------|---------|
| Location V | Type (2) Pr<br>For Sale<br>Active<br>Sold<br>Withdrawn<br>Expired<br>Hold<br>For Lease<br>Active<br>Leased<br>Withdrawn<br>Expired<br>Hold | Ce/Size V Mo<br>Property/Bu<br>Property/Bu<br>Property<br>Property/Bu<br>Property<br>Property<br>Proper | re V Keyword<br>iilding<br>rial<br>ience<br>Ranch<br>ality<br>lity<br>Family | Space Use<br>Office<br>Retail<br>Land<br>Flex/R&I<br>Executiv<br>Suites/C | o Clear |
|            | Auction                                                                                                    |                                                                                                    |                                                                              |                                                                           | ~       |

Use the Filter by Agent option to see listings for specific agents:

| Location 🗸  | Туре (2) 🗸 | Price/Size 🗸 | More 🗸 | Keyword | ٩   | O Clear | 0 properties · 0 spaces |            |                 |                            |
|-------------|------------|--------------|--------|---------|-----|---------|-------------------------|------------|-----------------|----------------------------|
| Add a Listi | ng         |              |        |         | Lis | tings f | or CRE Associates       | Expand All | Filter by Agent | Sorting by Modified Date 🗸 |

Click to show the spaces you have listed under this address:

 5801 N Union Blvd
 • Office

 5801 N Union Blvd, Colorado Springs, CO
 General

 Existing Bldg status
 Existing Bldg status

3,882 SF Total Available 36,561 SF Building 1.06 Acres Land

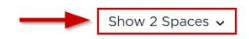

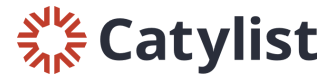

|        | 5801 N Union Blvd<br>5801 N Union Blvd, Colorado Springs, CO | Office     General     Existing Bldg status | 3,882 SF Total Available<br>36,561 SF Building<br>1,06 Acres Land | Hide 2 Spaces A               |
|--------|--------------------------------------------------------------|---------------------------------------------|-------------------------------------------------------------------|-------------------------------|
| Active | Floor 1, Suite 100<br>2,414 SF                               | Office For Lease<br>John Smith              | \$12.00 Annual/SF<br>6/22/2020 Avail.                             | Edit View Promote See Traffic |
| Active | Floor 1, Suite 103<br>1,468 SF                               | Office For Lease<br>John Smith              | \$12.50 Annual/SF<br>9/19/2019 Avail.                             | Edit View Promote See Traffic |

## Click "Edit" on whichever listing/suite you would like to update and fill in the listing information:

If you need to edit property level information, like the property's address or building information, use the "Property/Building" tab near the top of the page:

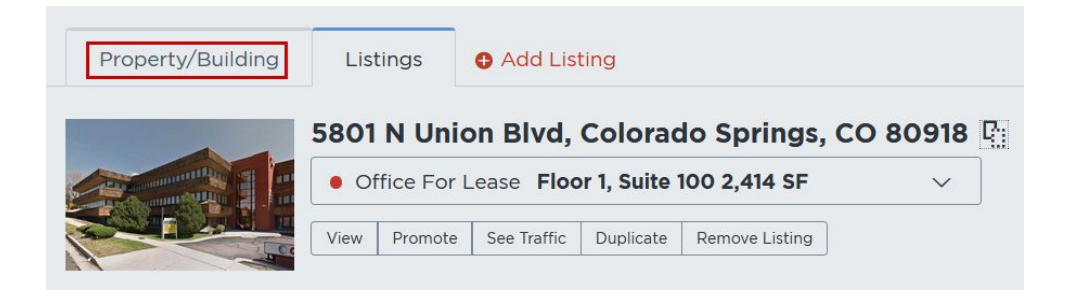

Once you've made your updates, click "Save" on the left side of the page. Make your edits available to everyone if you'd like them to be visible publicly:

| Confirm changes                                                                                                    |     |  |  |  |  |
|----------------------------------------------------------------------------------------------------|-----|--|--|--|--|
| Are you sure you want to submit?                                                                                          |     |  |  |  |  |
| Make changes to this Listing available to:<br>Only Me<br>My Company<br>Everyone                                           |     |  |  |  |  |
| You're submitting an official change<br>Customizations you make will be available<br>immediately with limited visibility. |     |  |  |  |  |
| Cancel Sub                                                                                                    | mit |  |  |  |  |